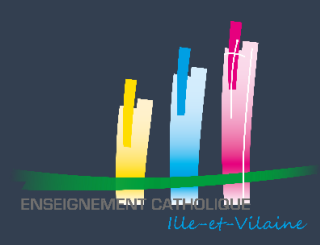

ÉTAPE

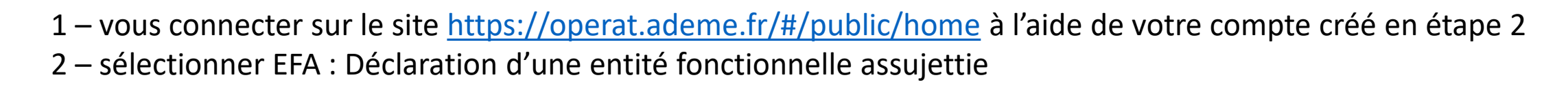

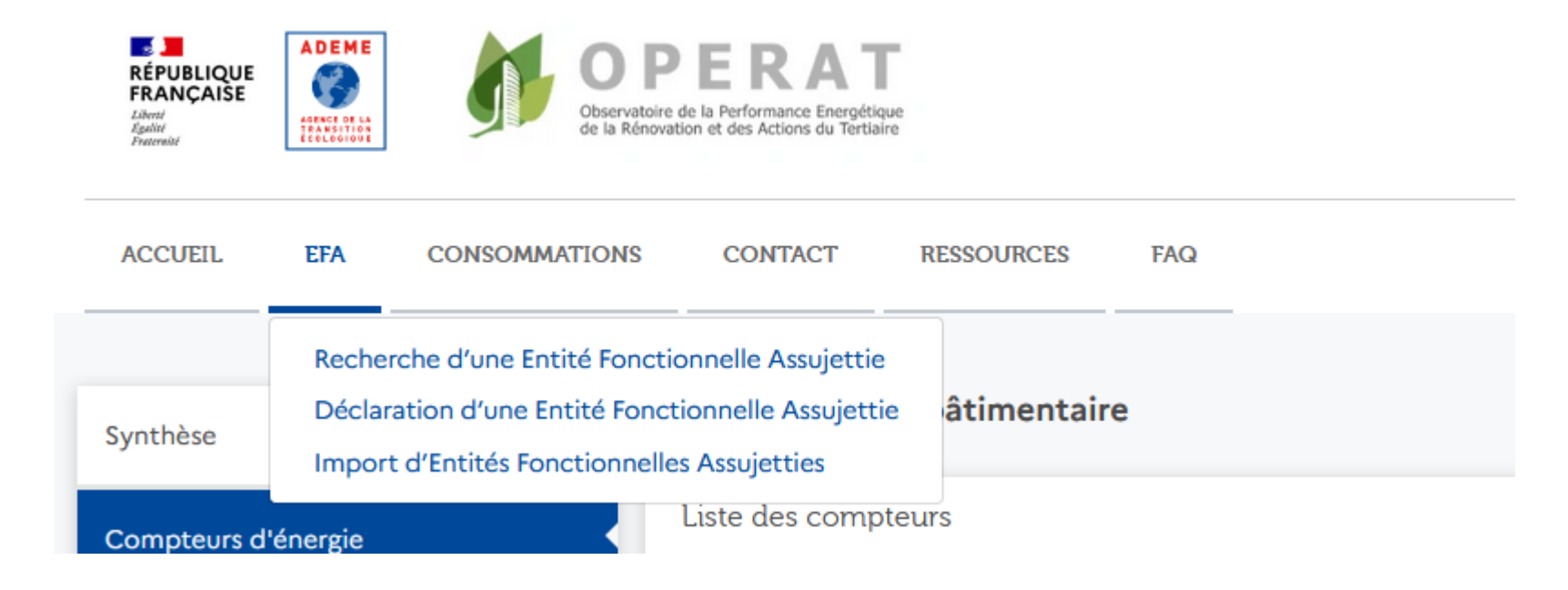

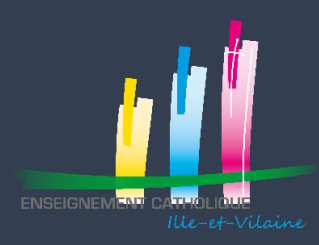

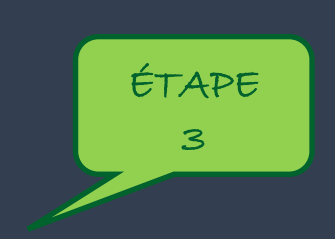

- 3 sélectionner Preneur à bail ou Occupant
- 4 au sein du second paragraphe, sélectionner le cas qui vous correspond :

| Assujettissement                                                                                                    | Établissement                                                                                                    | Cadre de reporting                                                                                                   | Occupation         | IUB            | Synthèse |
|----------------------------------------------------------------------------------------------------|----------------------------------------------------------------------------------------------------|----------------------------------------------------------------------------------------------------|--------------------|----------------|----------|
| Sélectionnez votre qualité d'assujettissement sur<br>Propriétaire occupant<br>Propriétaire bailleur<br>Preneur à bail ou occupant                                                                                                    | r cette entité fonctionnelle *                                                                                                    |                                                                                                    |                    |                |          |
| Sélectionnez le cas d'assujettissement correspon                                                                                                    | ndant à cette entité fonctionnelle *                                                                                                    |                                                                                                    |                    |                |          |
| Cas 1 - Bâtiment hébergeant exclusivement de<br>O Cas 1a - Une seule entité fonctionne<br>O Cas 1b - Plusieurs entités fonctionne<br>O Cas 2 - Partie(s) de bâtiments à usage mixte<br>O Cas 3 - Ensemble de bâtiments situés sur un | es activités tertiaires (avec ou sans activités<br>elle (propriétaire occupant unique ou mon<br>elles (multi occupations totalement tertiair<br>e hébergeant des activités tertiaires - Lot(s)<br>ne même unité foncière ou sur un même si | accessoires) - Bâtiment totalement tertiaire<br>o locataire)<br>re)<br>te hébergeant des activités tertiaires – Site | S'appuyer sur l'ar | nnexe en ligne |          |

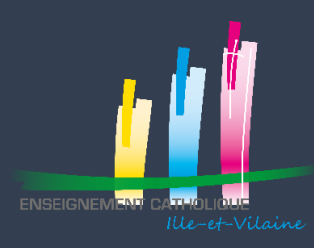

# ÉTAPE 3 : DÉCLARER UNE ENTITÉ FONCTIONNELLE ASSUJETTIE

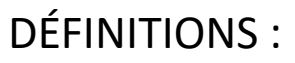

Entité fonctionnelle : Une entité fonctionnelle regroupe habituellement les activités et le personnel ayant un rôle de support direct ou indirectà l'activité principale Unité foncière : lot d'un seul tenant composé d'une ou plusieurs parcelles appartenant à un même propriétaire ou à la même indivision

- 1 Une entité assujettie s'apprécie au niveau d'une entité fonctionnelle c'est-à-dire un lien d'exploitation entre les bâtiments
- 2 Une <u>même unité foncière</u> ou un <u>même site</u> s'apprécie sans tenir compte de la propriété
  Un établissement avec des bâtiments séparés par une rue doit déclarer les 2 cotés de la rue sous une même entité assujettie

En revanche, si les bâtiments sont séparés par des parcelles appartenant à des propriétaires tiers, les bâtiments peuvent être considérés comme 2 entités fonctionnelles assujetties distinctes.

ÉTAPE

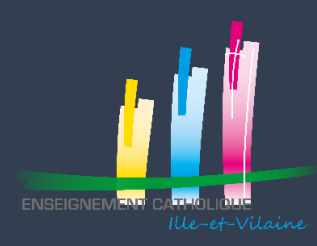

# ÉTAPE 3 : DÉCLARER UNE ENTITÉ FONCTIONNELLE ASSUJETTIE

Ex : un même OGEC gère :

1 école primaire et 1 collège, chacun de plus de 1 000m<sup>2</sup> de surface plancher, sur un même site géographique.

1 école maternelle, de plus de 1 000m<sup>2</sup> de surface plancher, distante et séparée par des parcelles appartenant à des tiers. L'école maternelle, l'école primaire et le collège disposent chacun d'un compteur distinct.

L'OGEC pourra : soit déclarer 2 entités fonctionnelles assujetties :

- 1 pour l'école primaire et le collège (même site)
- 1 pour la maternelle (site distinct)

soit déclarer 3 entités fonctionnelles assujetties :

- 1 pour l'école primaire
- 1 pour le collège
- 1 pour la maternelle

Pour rappel :

- 1 SIRET = 1 ADRESSE = 1 EFA
- Si vous n'avez pas 1 SIRET par EFA, il est possible de créer une EFA en passant par la procédure « créer une EFA sans avoir de SIRET » (procédure à venir)

ÉTAPE

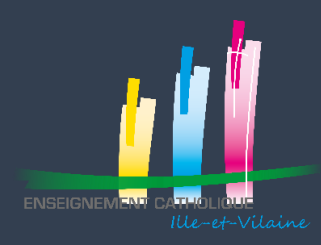

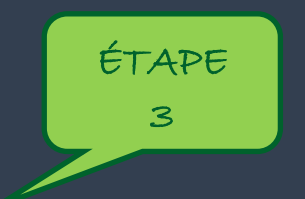

En conséquence, sur la slide 2, vous devez donc choisir entre :

Cas 1a - Une seule entité fonctionnelle (propriétaire occupant unique ou mono locataire) => un établissement avec un bâtiment

ou

Cas 3 - Ensemble de bâtiments situés sur une même unité foncière ou sur un même site hébergeant des activités tertiaires – Site

=> un établissement avec plusieurs bâtiments sur des parcelles contiguës

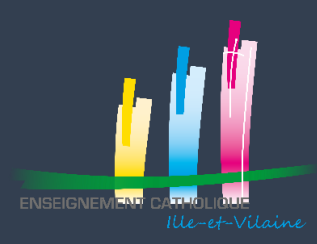

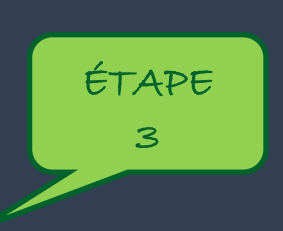

6

### 5 – Sélectionner l'établissement qui correspond à l'EFA que vous voulez créer

| ent Assujettis                                                                                                    | Cadre de reporting                                                                                                    | IUB                                                                                                    | Synthèse                                                                                                    |
|----------------------------------------------------------------------------------------------------|----------------------------------------------------------------------------------------------------|----------------------------------------------------------------------------------------------------|----------------------------------------------------------------------------------------------------|
| or lequel vous effectuez la déclaration d'entité fonctionnelle<br>dans la liste, vous pouvez le créer en cliquant sur le bouton «<br>ndante. | « Ajouter un établissement ».                                                                                                    |                                                                                                    |                                                                                                    |
|                                                                                                    |                                                                                                    |                                                                                                    | Ajouter un établissement                                                                                                    |
| Type de l'identifiant                                                                                                    | Identifiant 🗧                                                                                                    | Adresse                                                                                                    |                                                                                                    |
| SIRET                                                                                                    | 77770159000039                                                                                                    | 5 AV MARECHAL FOCH<br>35640 MARTIGNE FERCHAUD                                                                                                    |                                                                                                    |
| SIRET                                                                                                    | 77770159000013                                                                                                    | 24 RUE COURBE<br>35640 Martigne Ferchaud                                                                                                    |                                                                                                    |
| 14                                                                                                    | < Page : 1 > ▶I                                                                                                    |                                                                                                    | Nb. éléments : <b>2</b>                                                                                                    |
| r                                                                                                    | r lequel vous effectuez la déclaration d'entité fonctionnelle<br>dans la liste, vous pouvez le créer en cliquant sur le bouton d<br>indante.<br>Type de l'identifiant<br>SIRET<br>SIRET | r lequel vous effectuez la déclaration d'entité fonctionnelle.<br>dans la liste, vous pouvez le créer en cliquant sur le bouton « Ajouter un établissement ».<br>adante.<br>Type de l'identifiant ldentifiant c<br>SIRET 77770159000039<br>SIRET 77770159000013<br>M < Page : 1 > M | r lequel vous effectuez la déclaration d'entité fonctionnelle.<br>dans la liste, vous pouvez le créer en cliquant sur le bouton « Ajouter un établissement ».<br>ridante.<br>Type de l'identifiant 1 Identifiant 1 Identifiant 1 Adresse<br>SIRET 77770159000039 5 AV MARECHAL FOCH<br>35640 MARTIGNE FERCHAUD<br>SIRET 77770159000013 24 RUE COURBE<br>35640 MARTIGNE FERCHAUD |

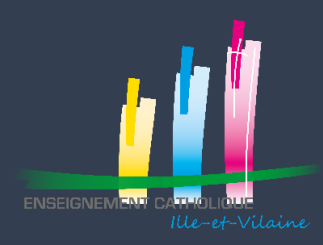

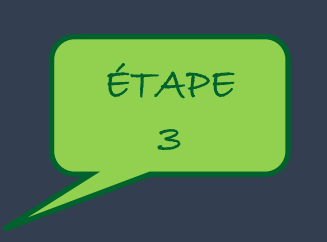

#### 6 – Lors de cette étape : vous devez relier votre EFA à votre propriétaire **PRINCIPAL**

(si vous avez d'autres propriétaires, il est possible de les inscrire via le doc ajout propriétaires 2ndaires et compteur)

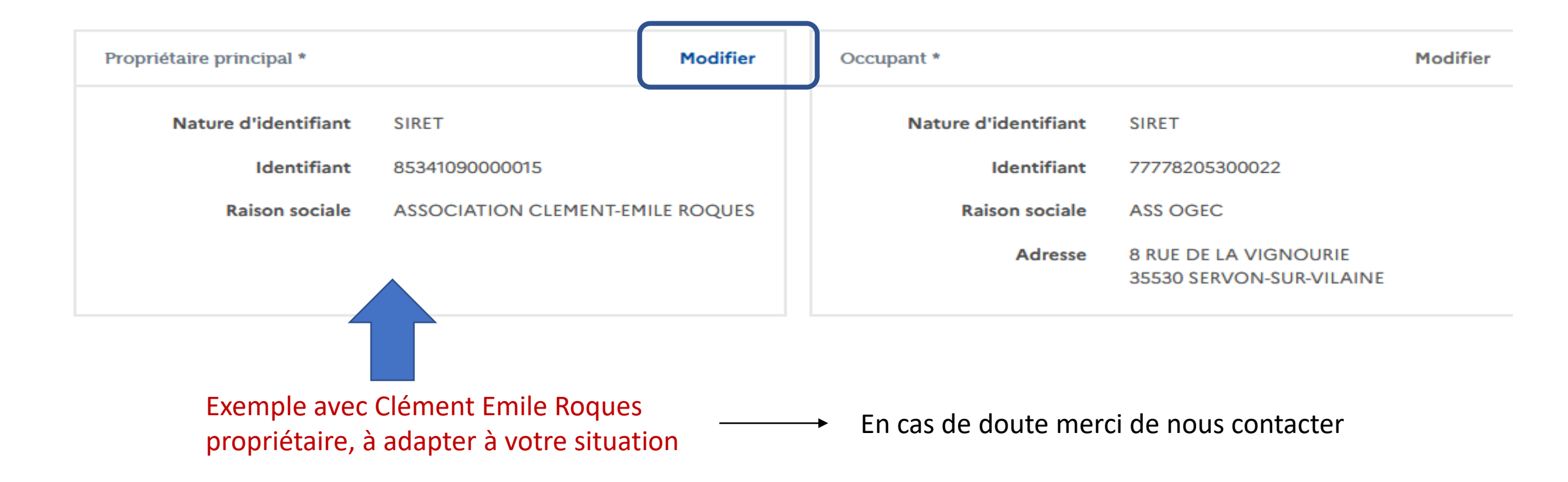

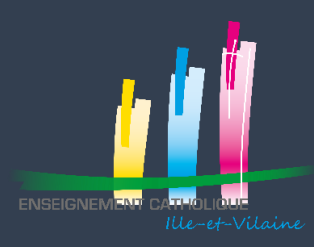

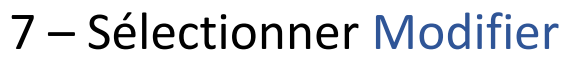

- 8 Choisir pour la nature d'identifiant : SIRET
- 9 Taper le siret de votre propriétaire et cliquer sur rechercher (cf slide suivante)
- 10 Cliquer sur confirmer
- Vous avez ainsi créé le lien entre l'occupant et le propriétaire

| Propriétaire principal * | Modifier                         | Occupant *           | Modifier                                          |
|--------------------------|----------------------------------|----------------------|---------------------------------------------------|
| Nature d'identifiant     | SIRET                            | Nature d'identifiant | SIRET                                             |
| Identifiant              | 85341090000015                   | Identifiant          | 77778205300022                                    |
| Raison sociale           | ASSOCIATION CLEMENT-EMILE ROQUES | Raison sociale       | ASS OGEC                                          |
|                          |                                  | Adresse              | 8 RUE DE LA VIGNOURIE<br>35530 SERVON-SUR-VILAINE |

ÉTAPE

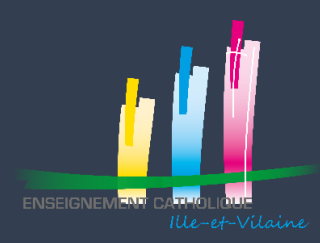

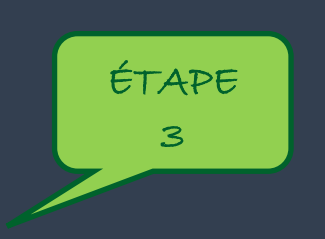

#### 11 – Vous choisissez la période sur laquelle vous souhaitez apprécier votre consommation *Ex : année scolaire ou civile*

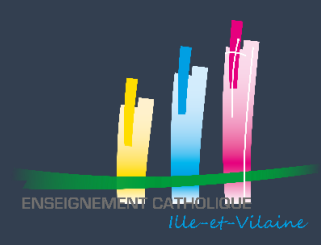

#### POUR IDENTIFIER LE SIRET DE VOTRE PROPRIETAIRE :

- SELECTIONNER LA CASE SIRET ET LAISSER VOUS GUIDER
- ou
- ALLER SUR LE SITE INFOGREFFE : https://www.infogreffe.fr/
- POUR LES ÉTABLISSEMENTS D'ÉGLISE :
  - C.E.R = CLEMENT-EMILE ROQUES SIRET : 8534109000015
  - A.I.R.I.V = ASSOCIATION IMMOBILIERE DE RENNES ET D'ILLE ET VILAINE SIRET : 80441132000018
  - A.I.I.V = ASSOCIATION IMMOBILIERE D'ILLE ET VILAINE SIRET : 81251409900017
  - A.O.D.R = ASSOCIATION DES OEUVRES DU DIOCESE DE RENNES SIRET : 80441092600013
  - ...

En cas de doute sur qui est votre propriétaire, n'hésitez pas à nous contacter

ÉTAPE

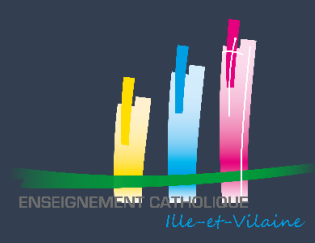

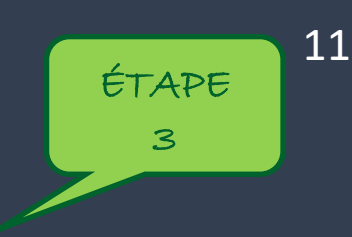

12. Cette étape correspond à la définition des Identifiants Unique Bâtimentaire (IUB) de l'entité fonctionnelle assujettie que vous déclarez. *2 outils : le site Géoportail ou https://www.cadastre.gouv.fr* 

| Cadre de reporting                                                   | Occupation                                                             |                                  | IUB                      |                                          | Synthèse     |
|----------------------------------------------------------------------|------------------------------------------------------------------------|----------------------------------|--------------------------|------------------------------------------|--------------|
| Renseignez l'identifiant unique bâtimentaire des éléments qui co     | mposent votre entité fonctionnelle assujettie.                         |                                  |                          |                                          |              |
| L'Identifiant Unique Bâtimentaire (IUB) est constitué à partir des r | références cadastrales de la parcelle sur laquelle est située l'entité | é fonctionnelle assujettie.      |                          |                                          |              |
| Préfixe *                                                            | Section * N° par                                                       | rcelle * Dénomina                | ation bâtiment * 🤅       | N° lot * ()<br>0000                      |              |
| Souvont 000                                                          | informations relatives parcelle cadastrale sur Géoportail, cl          | iquez ici.<br>Souvent en chiffre | e                        |                                          |              |
| Identifiants Uniques Bâtime taires (IUB)                             |                                                                        |                                  |                          |                                          |              |
| Code INSEPOUR VOUS aider à l                                         | dentifier vos parcelles :                                              | N° parcelle 🗧 Dénomi             | nination bâtiment 0      | $N^o$ lot $\ensuremath{\hat{\varsigma}}$ | Actions      |
| ‱ saisir l'adresse, se j                                             | positionner sur la parce                                               | elle, click droit sélection      | onner : adresse /coordon | nées                                     | •            |
| Eléments par page : 10 🔹                                             |                                                                        | I≪ Page: 1 > →I                  |                          | Nb.                                      | éléments : 1 |
| Abardonar                                                            |                                                                        | Brécédant Subant                 |                          |                                          |              |

Les **parcelles** sont identifiées par un numéro attribué par section cadastrale dans un ordre continu à partir de l'unité. Le champ « **Préfixe** » est par défaut rempli avec la valeur « 000 ».

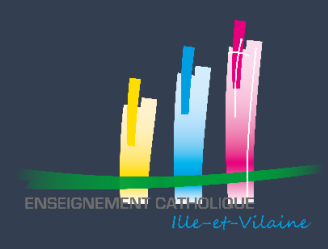

### ÉTAPE 3 : DÉCLARER UNE ENTITÉ FONCTIONNELLE ASSUJETTIE

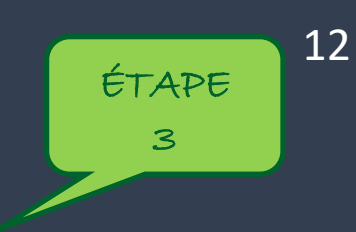

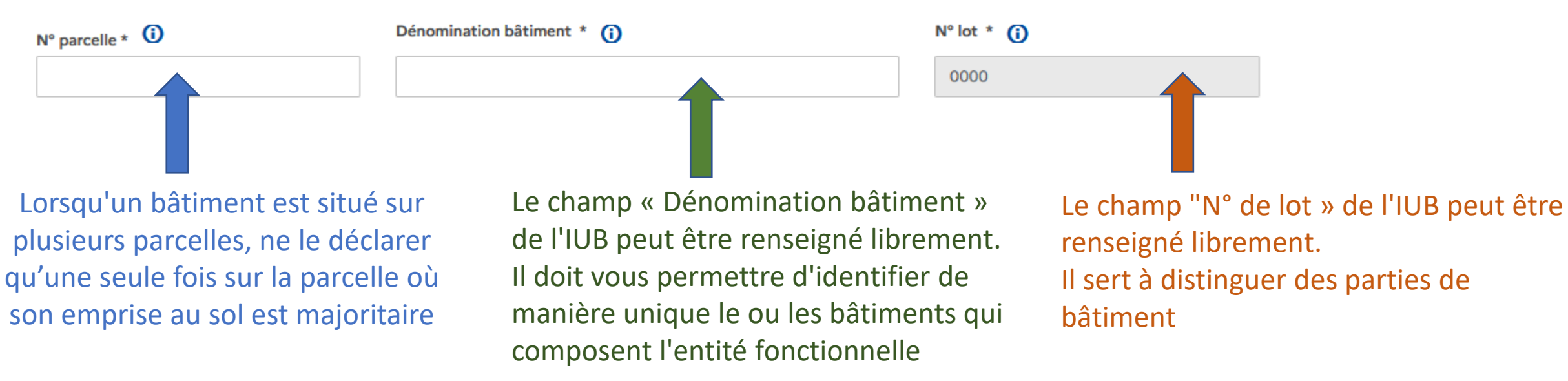

Si l'entité fonctionnelle assujettie correspond à un site avec plusieurs bâtiments (dans le cas d'un campus scolaire par exemple), il est possible de créer un IUB par bâtiment.

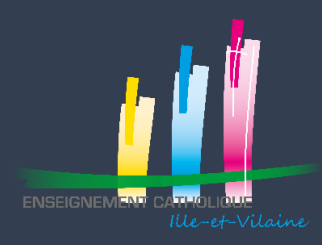

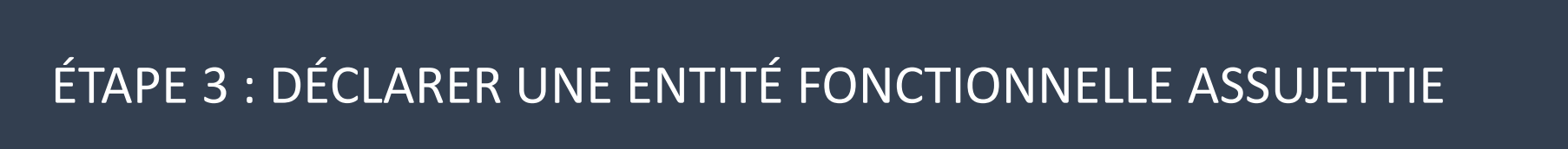

Une synthèse vous est proposée

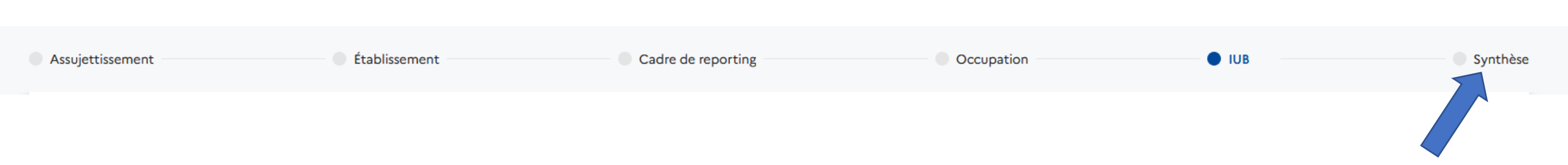

Une fois la déclaration effectuée, il sera toujours possible d'ajouter/supprimer/modifier les IUB d'une entité fonctionnelle.

**ATTENTION** à bien valider votre EFA en bas de la page

| Enregistrer et<br>terminer |   |
|----------------------------|---|
|                            | • |

ÉTAPE

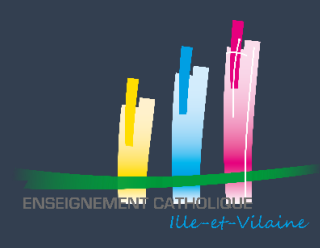

14

ÉTAPE

3

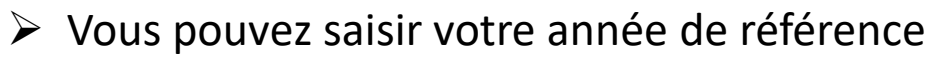

A ce stade, nous n'avons pas d'outil pouvant vous aider dans la détermination de cette année. La FNOGEC y travaille. En effet celle-ci ne dépend pas uniquement du total de consommation de votre facture mais prend également en compte des données météorologiques, d'altitude ...

Nous vous conseillons de choisir votre année de référence par tâtonnement, en saisissant sur OPERAT vos années les plus énergivores

- Pour pouvoir déclarer les consommations sur l'année 2020, il est nécessaire d'effectuer au préalable la déclaration des consommations pour 2021.
- Pour pouvoir déclarer les consommations de référence sur une année entre 2010-2019, il est nécessaire d'effectuer au préalable la déclaration des consommations pour 2021 et 2020.
- Enedis a créé une adresse mail pour récupérer l'historique des consommations annuelles depuis 2011 dans le cadre du Décret Tertiaire : <u>dct-decret-tertiaire@enedis.fr</u>

> Toutes les données saisies sur le site OPERAT pourront être modifiées jusqu'au 30/09/2022

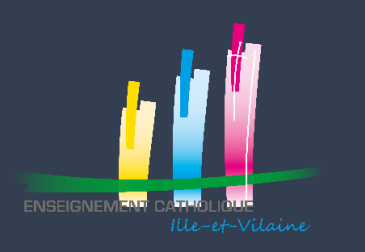

### LEXIQUE

- > ADEME : structure à laquelle l'état a délégué la mise en œuvre de la plateforme OPERAT
- > AEPEC : Association d'éducation populaire structure antérieure aux OGEC
- Association diocésaine : association dont l'Eglise est Présidente (souvent l'économe diocésain)
- Décret tertiaire : décret précisant les modalités d'application de la loi ELAN sur les objectifs de réduction de la consommation énergétique des bâtiments à usage tertiaire français de plus de 1 000 m<sup>2</sup>.
- > OPERAT : plateforme dédiée à la saisie des données pour le suivi du décret tertiaire
- Périmètre concerné : votre établissement
- SIRET : système d'identification du répertoire des établissements identifie chaque établissement de l'entreprise, association. Il est composé de 14 chiffres
- Entité fonctionnelle : Une entité fonctionnelle regroupe habituellement les activités et le personnel ayant un rôle de support direct ou indirect à l'activité principale
- Unité foncière : lot d'un seul tenant composé d'une ou plusieurs parcelles appartenant à un même propriétaire ou à la même indivision